# Geni - pikaopas

Kuvalliset pikaohjeet, jotta pääset aloittamaan Geni -sukupuusi rakentamisen.

Tarkemmat ohjeet ja käytänteet löytyvät opuksesta GENIOHJE\_PÄIVITYS\_HEINÄKUU\_2016.pdf!

## Sisällysluettelo

- <u>Rekisteröityminen Geniin</u>
- Salasanan asettaminen
- <u>Kielen vaihto englannista suomeksi</u>
- Lokalisointi eli päivämäärän muutos
- Käyttäjäprofiilin yksityisyys ja oikeudet
- Sukupuun rakentaminen
- Projektit ja niihin liittyminen
- Profiilin lisääminen projektiin
- Vinkki Basic käyttäjälle kuinka ohittaa Pro –mainos
- Sukupuunäytön kuvakkeet 1
- Sukupuunäytön kuvakkeet 2
- Unohditko salasanasi?

### Rekisteröityminen Geniin

Täytä alla olevat tiedot kun ensimmäisen kerran rekisteröidyt Geniin. <u>https://www.geni.com/</u> Oletuksena on Geni Basic eli ilmaisversio

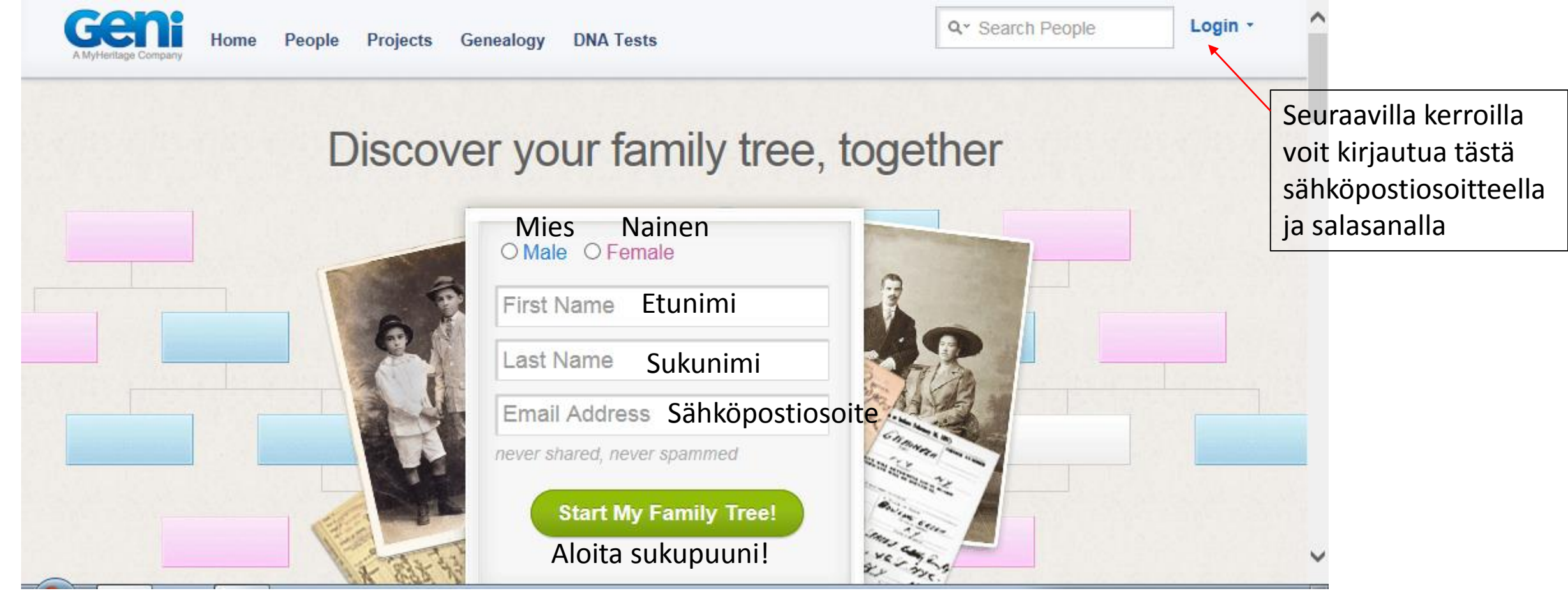

### Salasanan asettaminen

Kun olet kirjautunut Geniin, niin aseta seuraavaksi salasanasi. Klikkaa esim. Tiliasetukset ja alla oleva sivu avautuu.

| Aktivoi puu lisä     | iämällä lisää sukulaisia.                       |                                    | 20%                  |                                                   |
|----------------------|-------------------------------------------------|------------------------------------|----------------------|---------------------------------------------------|
|                      | oitussivu Sukupuu Perhe<br>o Kokeile Ilmaiseksi | <ul> <li>Sukututkimus *</li> </ul> | Q Y Search People    | Tarja Testaaja<br>Geni Basic<br>Katso profiiliasi |
| Muuttaaksesi tilin a | setuksia, sinun pitää ensin asetta              | a pysyvä salasana.                 | ouno si              | Muokkaa profiilia                                 |
|                      |                                                 |                                    |                      | Kokeile Geni Prota                                |
|                      |                                                 |                                    |                      | Kutsu perheesi                                    |
| Set Passy            | vord                                            |                                    |                      | Tiliasetukset                                     |
|                      |                                                 |                                    |                      | Tietosuoja-asetukset                              |
| Please specify your  | r new password below.                           |                                    |                      | Vaihda kieli                                      |
| New Password:        | salasanasi                                      | Kirjoita salasanasi näik           | nin kahteen          | Ohje<br>Kirjaudu ulos                             |
| Confirm<br>Password: | salasanasi                                      | ja sen jälkeen Submit              | ru ja Confirm Passwo |                                                   |
|                      | I agree to the Geni Terms of Use                |                                    |                      |                                                   |
|                      | Submit Cancel                                   |                                    |                      |                                                   |

### Kielen vaihto englannista suomeksi

Seuraavaksi pääset sitten muuttamaan oletuskielen englanti suomeksi.

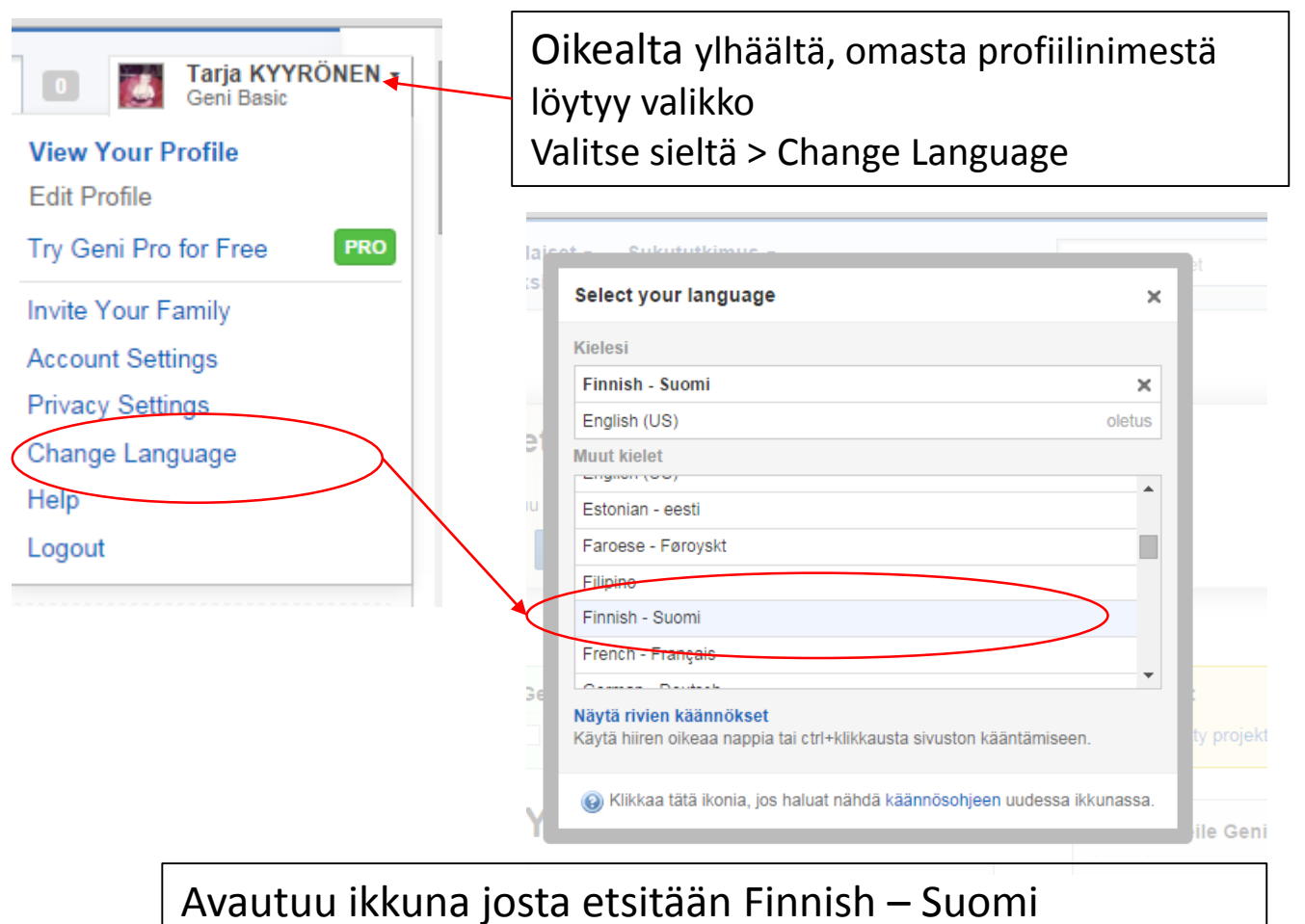

Klikkaa kyseistä valintaa....ja kielen pitäisi olla nyt Suomi.

### Lokalisointi eli päivämäärän muutos

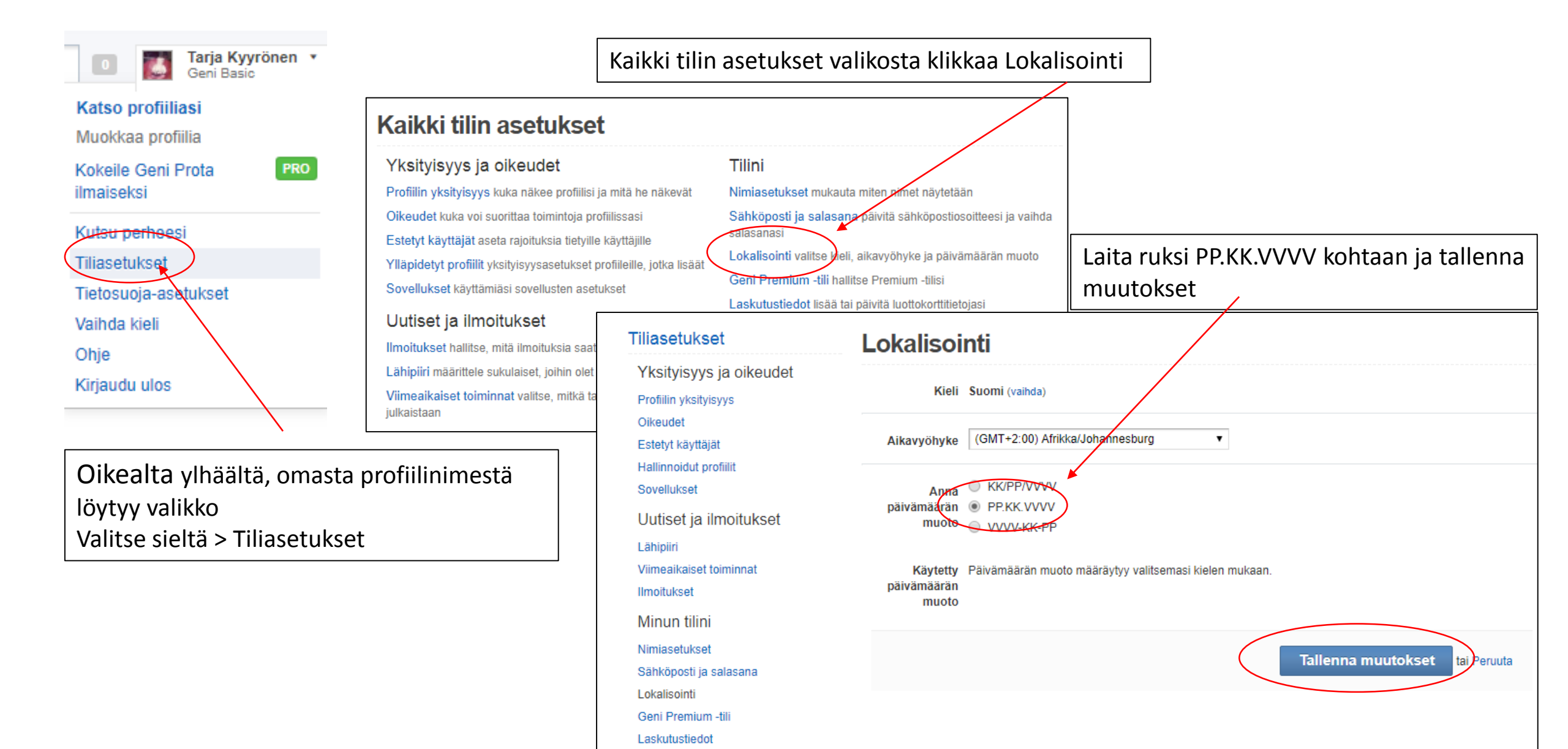

### Käyttäjäprofiilin yksityisyys ja oikeudet

Kaikki tilin asetukset –valikosta voi muokata oman tilin asetuksia haluamakseen.

Jos ei halua, että oma profiili löytyy esim. Google haulla, kannattaa Oikeudet kohdasta ottaa pois rasti Olen löydettävissä julkisella haulla.

Profiilin yksityisyys -valikosta voi valita mitä omasta profiilista näkyy muille.

| Yksityisyys ja olkeudet                                                                                                    | Tilini                                                                               |  |
|----------------------------------------------------------------------------------------------------|--------------------------------------------------------------------------------------|--|
| Profiilin yksityisyys kuka näkee profiilisi ja mitä he näke <del>vät</del>                                                                                     | Nimiasetukset mukauta miten nimet näytetään                                          |  |
| O <mark>ikeudet</mark> kuka voi suorittaa toimintoja profiilissasi                                                                                             | Sähköposti ja sal <del>asana päivitä</del> sähköpostiosoitteesi ja vaihda salasanasi |  |
| E <mark>stetyt käyttäjät</mark> aseta rajoituksia tietyille käyttäjille<br>Yllä <mark>pidetyt profiilit</mark> yksityisyysasetukset profiileille, jotka lisäät | Lokalisointi valitse kieli, aikavyöhyke ja päivämäärän muoto                         |  |
| Sovellukset käyttämiäsi sovellusten asetukset                                                                                                    | Geni Premium -tili hallitse Premium -tilisi                                          |  |
| Uutiset ja ilmoitukset                                                                                                    | Facebook yhdistä tilisi Facebookin kanssa                                            |  |
| <mark>llmoitukset</mark> hallitse, mitä ilmoituksia saat                                                                                                    | Poista käyttäjätilisi lopeta Genin käyttö                                            |  |
| Lähipiiri määrittele sukulaiset, joihin olet yhteydessä                                                                                                    |                                                                                      |  |
| Viim∉aikaiset toiminnat valitse, mitkä tapahtumistasi<br>julkaistaan                                                                                           |                                                                                      |  |
| )ikeudet                                                                                                    |                                                                                      |  |
| Käytä valintaruutuja profiilisi ja tapahtumiesi oike                                                                                                    | euksien hallintaan.                                                                  |  |
| 🗌 Lähipiirini voi muokata profiiliani                                                                                                    |                                                                                      |  |
| 🖵 Lahipiirini voi muokata tapahtumiani                                                                                                    |                                                                                      |  |
| -                                                                                                    | tuisuussastuksat huomisen attaan)                                                    |  |
| Olen lövdettävissä julkisella haulla (profijiin vksi                                                                                                    | IVISVVSdSetukset huomioon ottaeni                                                    |  |

|                         | Yksityinen | Julkinen |
|-------------------------|------------|----------|
| Profiilin kuva          | 0          | ۲        |
| Sijainti                | 0          | ۲        |
| Syntymäsukunimi         | 0          | ۲        |
| Syntymäpäivä            | 0          | ۲        |
| Syntymäpaikka           | 0          |          |
| Tietoja                 | ۲          | 0        |
| Henkilökohtaiset tiedot | ۲          | 0        |
| Yhteystiedot            | ۲          | 0        |
| Kuvat minusta           | ۲          | 0        |
| Videot minusta          | ۲          | 0        |
| Aikajana                | ۲          | 0        |
| DNA Haplogroups         | 0          | ۲        |
| Name on Propagated DNA  | •          | ۲        |

Tallenna muutokset

tai Peruuta

### Sukupuun rakentaminen

Kun olet muokannut asetukset, voit aloittaa rakentamaan sukupuutasi. Päävalikosta klikkaa Sukupuu.

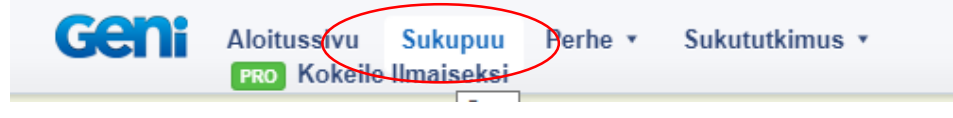

#### Aloitusnäytössä lisää itsellesi isä ja äiti.

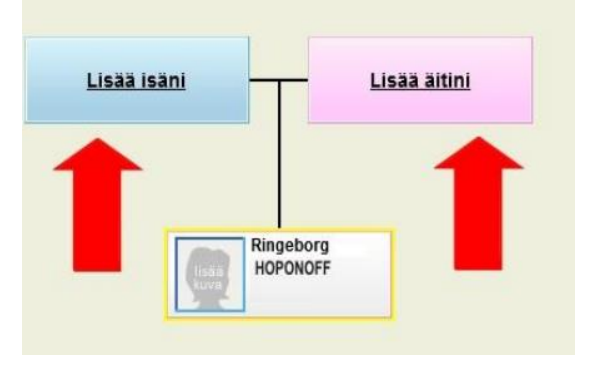

HUOM!! Elossa olevat eivät näy julkisissa hauissa. Niistä näkyy vain <yksityinen> Sukunimi

Lisää myös isovanhempasi, joiden avulla sinut voidaan kytkeä runkopuuhun.

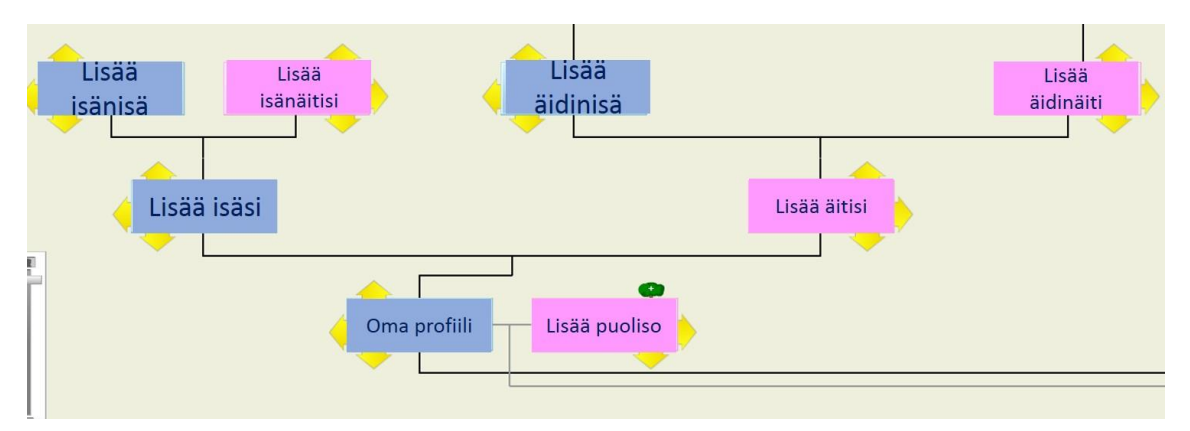

HUOM!! Sukupuu on joillain alueilla melko kattava, joten muista tarkistaa ennen lisäämistä, onko profiili jo Genissä.

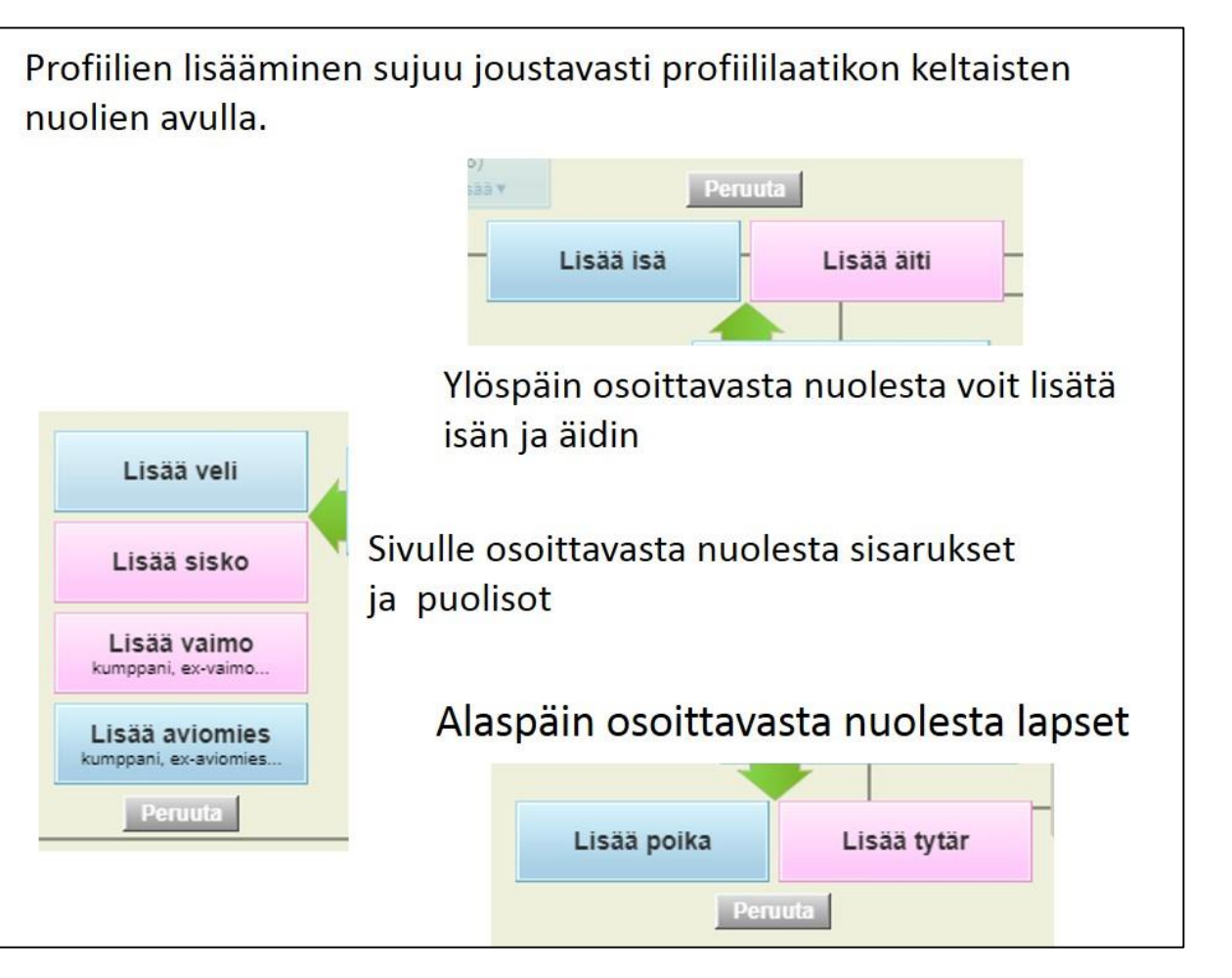

### Projektit ja niihin liittyminen

Geni-projektit ovat yhteistyöverkostoja. Pääprojektimme on Suomi ja Karjala projekti. <u>https://www.geni.com/projects/Suomi-ja-Karjala/13098</u>

Tämän projektin alta löytyvät sitten alue- ja paikkakuntaprojektit. Paikkakuntaprojektien alta löytyvät sitten vielä tarkentavat kylä- ja taloprojektit.

Genissä projektit löytyvät Sukututkimus –valikon alta.

| Aloitussivu Sukupuu Perhe •<br>PRO Kokeile Ilmaiseksi | Sukututkimus  Yhdistämiset 999+ Keskustelut 89 |
|-------------------------------------------------------|------------------------------------------------|
| $\langle$                                             | Projektit                                      |
|                                                       | Asiakirjat                                     |
| Pyhien Erikoista                                      | Sukunimet                                      |
| Älä viivyttele, tamä tarious                          | Suositut profiilit                             |
| Ala viivyttele, tailla tarjous                        | Haku                                           |
| Katso etusi                                           | Luo oksa NEW                                   |
|                                                       | DNA-testit                                     |

Voit liittyä haluamaasi projektiin kyseiseen projektin sivulla valikosta Toiminnot > Liity projektiin

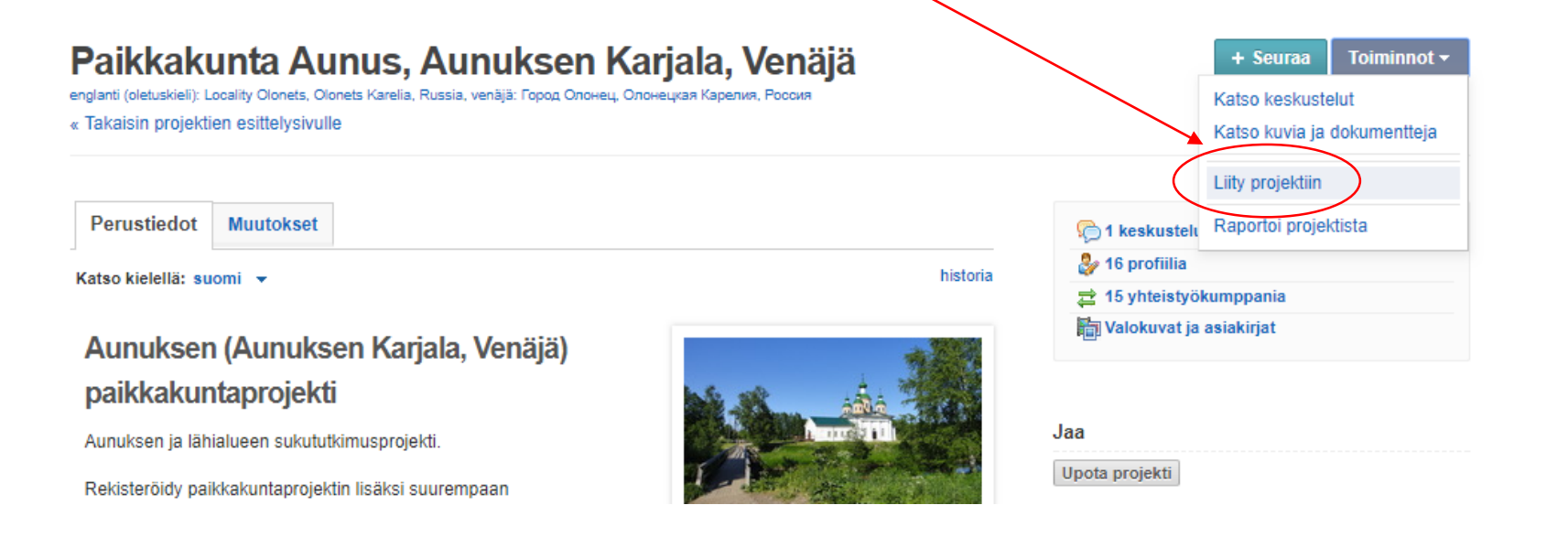

### Profiilin lisääminen projektiin

 Kun henkilön profiili on auki, oikeasta yläkulmasta löytyy valikko Toiminnot Valitse sieltä Lisää projektiin.

| + Seuraa (Toiminnot +                      |
|--------------------------------------------|
| Lähetä muistolahja                         |
| Ylläpitäjävalinnat                         |
| Raportti esivanhemmista                    |
| Raportti jälkeläisistä                     |
| Yhdistä tämä profiili                      |
| Ratkaise ristiriitaisia tietoja            |
| Näytä lähellä olevat<br>yhdistämisongelmat |
| Katso hallittua lähipiiriä                 |
| Lisää projektiin                           |
| limianna                                   |
|                                            |

#### 2. Avautuu uusi ikkuna.

Siellä "Find a project" kohdan nuolesta klikkaamalla saat valikon, jossa näkyy omat projektisi.

|                                                      | 21                                                                                                    |                                                                                                  |          |
|------------------------------------------------------|----------------------------------------------------------------------------------------------------|--------------------------------------------------------------------------------------------------|----------|
| Profiilin Apollonia Immo proje                       | sktit                                                                                                    |                                                                                                  |          |
| Valitse projekti lisätäksesi profiilin Apollonia Imr | no siihen.                                                                                                    |                                                                                                  |          |
| Find a project                                       | Profiilin Apollonia mmo projektit                                                                                                    |                                                                                                  |          |
| Apolionia on seuraavissa projekteissa.               | Valitse projekti lisätäksesi profiilin Apollonia Immo s                                                                                                    | lihen.                                                                                           |          |
|                                                      | Viimeaikaiset<br>Paikkakunta Tervola<br>Paikkakunta Alatornio - Nedertorneå<br>Paikkakunta Kemi, Lappi, Suomi<br>Suomi ja Karjala<br>Laopi Northotteo 3-Einemark                            |                                                                                                  |          |
|                                                      | Minun projektini<br>Finnish Military - "Värväystoimisto"<br>Kainuu<br>Kidh Valanaun Sualand                                                                                                 | väksy                                                                                            |          |
|                                                      | kylä vaaksaus, suojarvi<br>Kylä Vaaksaus, Suojärvi - aliprojekti Kyläkartta<br>Kylä Varpakylä, Suojärvi - aliprojekti Asutusluettelo<br>Kylä Vesanus, Suojärvi - aliprojekti Asutusluettelo | iu Immo ja Anna Stålnacke<br>kka<br>irina Jo:dr lisakka; Salomon<br>in lisakka; Lisa Greta Jo:dr | Ots yhte |

HUOM!! Sinun on oltava itse projektissa liittääksesi sinne profiileja.

3. Valitse haluamasi projekti listasta ja se päivittyy erillisenä kuvana ikkunaan. Voit lisätä samalla kaikki haluamasi projektit.

| Valitse projekt | I lisätäksesi profiilin Apollonia Immo siihen.  Added to project.                                                                                                    |
|-----------------|----------------------------------------------------------------------------------------------------|
| Apollonia on s  | euraavissa projekteissa:                                                                                                    |
|                 | Tervetuloa Alatornion paikkakuntaprojektiin! Paikkakunta Alatornio -projekti keskittyy entisen<br>Alatornion kunnan alueeseen. Projektin tarkoituksena on Alatorniosta tutkimuskohteena<br>kiinnostuneet sukututkimuksen harrastajat yhdeksi verkostoksi ja alueen henkilöprofiliit<br>yhdeksi kokoelmaksi niin sukututkimuksen kuin muunkin mikrohistoriatyön tueksi takka ja<br>hyviä tapoja noudattaen. Projektin |
|                 | suomi ja karjala lapland lappi norrbotten finnmark paikkakuntaprojekti                                                                                                    |
|                 | Hyväksy                                                                                                    |

### Vinkki Basic käyttäjälle

Kun esim. hakee profiileja Genistä ja klikkaa haluamaansa profiiliin, tulee ruutuun Geni Pro -mainos.

Tästä ei tarvitse välittää, vaan siirry selaimessa takaisinpäin hakutuloksiin.

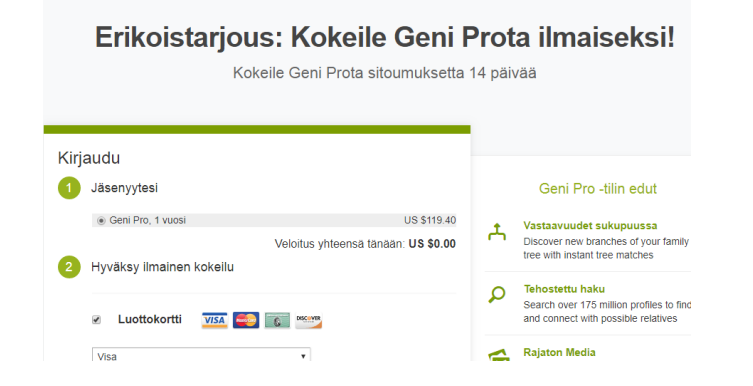

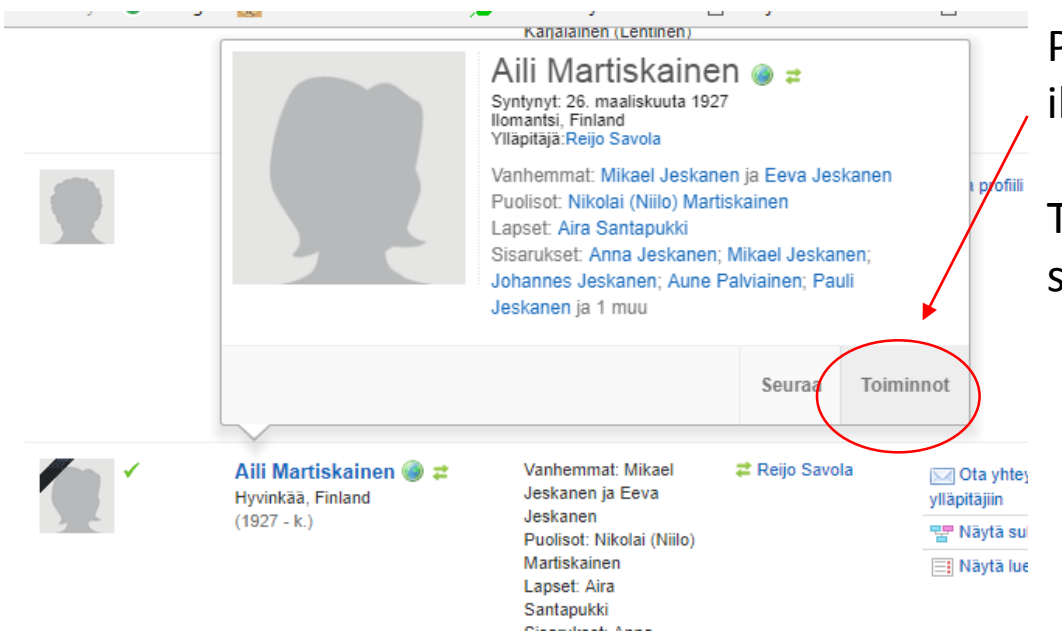

Pidä hiirtä nimen kohdalla kunnes profiilista aukeaa pienempi ikkuna. Tästä ikkunasta valitse Toiminnot > Näytä profiili.

Toinen vinkki on klikata profiili-ikkunasta esim. vanhempaa ja sitä kautta mennä oikeaan profiiliin.

### Sukupuunäytön kuvakkeet

Sukupuunäytössä profiilin vasemmassa kulmassa näkyvä sininen pallo ilmaisee mahdolliset osumat.

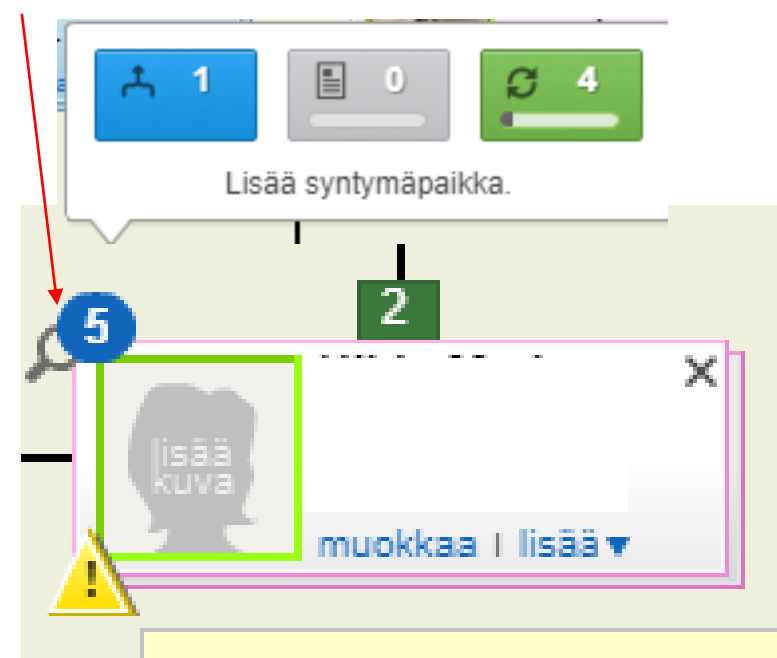

Genissä näistä tärkein on ensimmäinen eli Puuosuma, joka näkyy osuman kohdalla ollessa sinisenä. Se ilmaisee, että on löytynyt tuplaprofiili.

Keskimmäinen on Record Matches (ruskea) ja viimeinen Smart Matches (vihreä). Nämä viittaavat osumiin My Heritagessa.

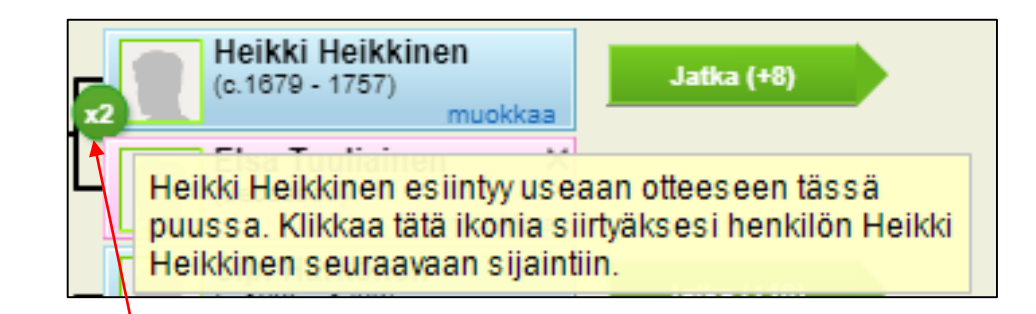

Vihreä pallo jossa xnumero kertoo, että kyseinen profiili on samassa puussa useamman kerran eli esim. samojen sukujen välillä on useita avioliittoja. Palloa klikkaamalla pääsee tarkastelemaan toista sukupuuta.

HUOM. Ei tarkoita samaa kuin tuplaprofiili.

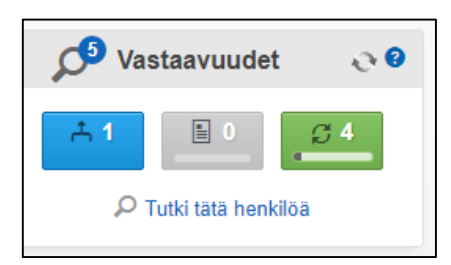

Osumat näkyvät myös profiilissa Vastaavuuksina.

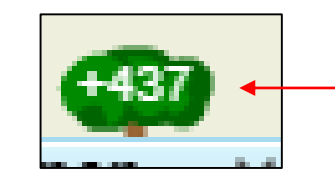

Sukupuu –näkymässä profiilin yläpuolella oleva vihreä numeropilvi tarkoittaa, että tälle profiilille on lisätty sukupuu. Pilveä klikkaamalla pääsee katsomaan kyseistä puuta.

### Sukupuunäytön kuvakkeet 2

Tämän sivun kuvakkeet ilmaantuvat profiiliin, kun sukupuussa on yhdistetty profiileja.

Vihreä neliö jossa numero, 5 ilmaisee kesken olevaa yhdistämistä. X Keltainen kolmio tarkoittaa, että profiilissa on ristiriitoja. muokkaa I lisää 🔻 Näitä syntyy, kun tuplaprofiilit on yhdistetty, henkilöllä i) on useampia mutta kaikkia ristiriitoja ei vanhempia. Valitse joko yksi pari adoptio/ ole ratkaistu. kasvatusvanhemmiksi, tai klikkaa tätä ikonia yhdistääksesi kaksoiskappaleet.

Kolmiota klikkaamalla pääsee ratkaisemaan ristiriidat

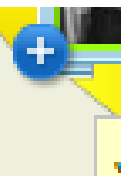

Profiilin alakulmassa näkyvä + -merkki tarkoittaa, että kyseinen profiili on osa käsittelemätöntä yhdistämistä.

Merkkiä klikkaamalla pääsee vertailuikkunaan tarkastamaan ovatko profiilien tiedot samoja.

### Unohditko salasanasi?

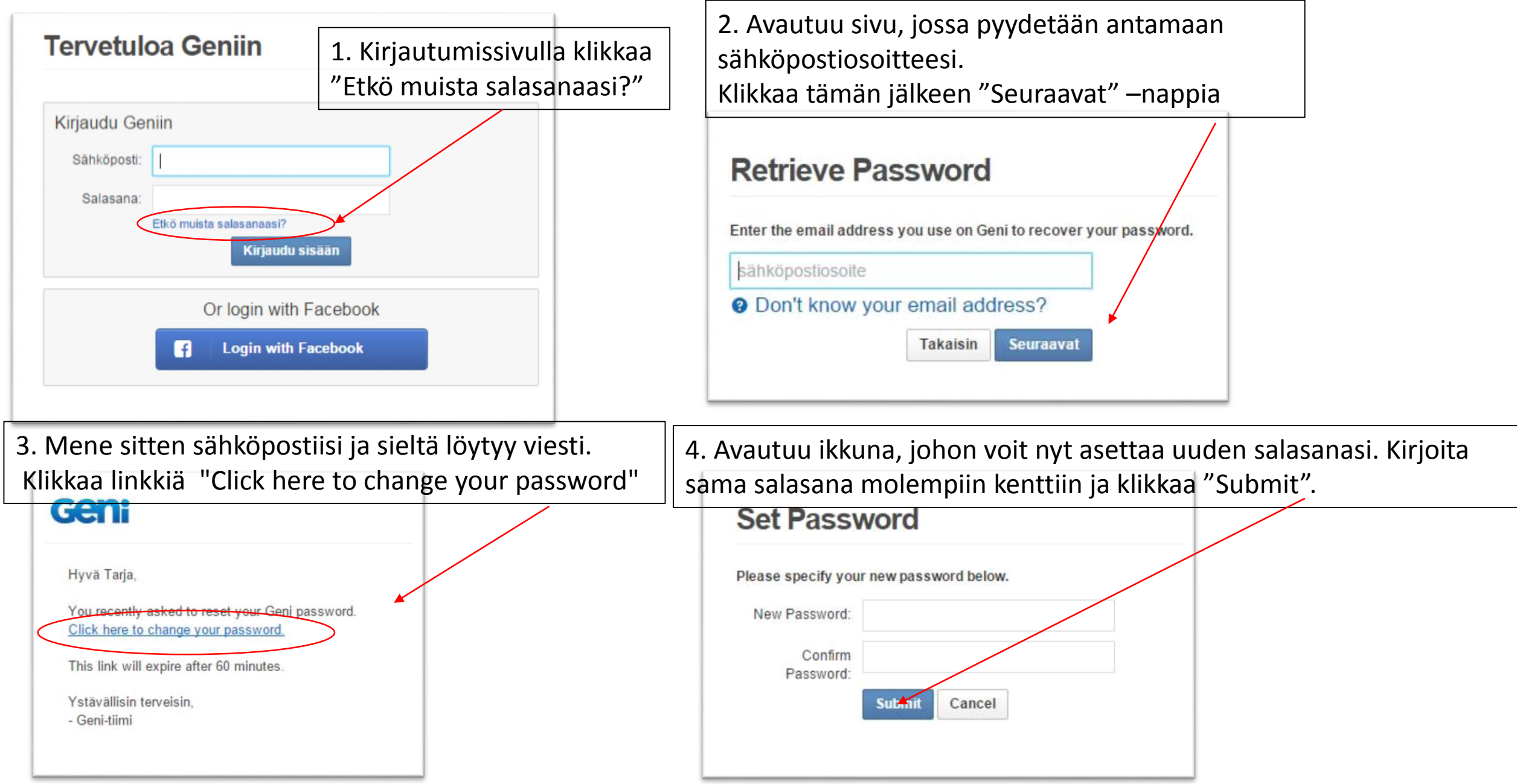